# ネット予約受付ページからの予約方法

① 利用したいブースを選択して下さい。

| x===-を選択してください ▲<br>ブース使用<br>*現在予約できる期間: 2021/02/10(水) ~ 2021/03/06(±)<br>*受付期間: 2021/02/10(水) ~ 2021/03/07(日)<br>*受付期始: 30日前の0時から<br>ブースを選択してください<br>すべてのブース<br>Aブース                                                                                                    | V            |
|----------------------------------------------------------------------------------------------------|--------------|
| ブース使用<br>**現在予約できる瞬間:2021/02/10(水) ~ 2021/03/06(土)<br>**受付期間:2021/02/10(水) ~ 2021/03/07(日)<br>**受付期節:30日前のの時から<br>ブースを選択してください<br>すべてのブース<br>Aブース                                                                                                    | V            |
| *現在予約できる開闢:2021/02/10(水)~2021/03/06(土)<br>*受付期間:2021/02/10(水)~2021/03/07(日)<br>*受付期頃:直前まで<br>*受付期始:30日前のの時から<br>ブースを選択してください<br>すべてのブース<br>Aブース                                                                                                    | Ŧ            |
| x grymma : 30 Grinolog Johns<br>ブースを選択<br>すべてのブース<br>すべてのブース<br>Aブース                                                                                                    | •            |
| <ul> <li>ラースを選択してください</li> <li>すべてのブース</li> <li>すべてのブース</li> <li>Aブース</li> </ul>                                                                                                    | •            |
| すべてのブース<br>Aブース                                                                                                    |              |
| A 7 – Z                                                                                                    | -            |
|                                                                                                    |              |
| Bブース                                                                                                    |              |
| 14912849 J#91284UN                                                                                                    |              |
|                                                                                                    |              |
|                                                                                                    |              |
| したブースで予約可能な枠が白色で表示されますので、予約枠を選択します。<br>レー枠は営業時間外です。<br>プースを選択してください                                                                                                    | えします。        |
| としたブースで予約可能な枠が白色で表示されますので、予約枠を選択します。<br>レー枠は営業時間外です。<br>プースを選択してください<br>Aフース                                                                                                    | ₹します。<br>    |
| <ul> <li>さしたブースで予約可能な枠が白色で表示されますので、予約枠を選択します。</li> <li>レー枠は営業時間外です。</li> <li>ブースを選択してください         <ul> <li>オブース</li> <li>予約日時を選択してください</li> <li>2021/02/11(木) ~ 02/17(木)</li> </ul> </li> </ul>                                                                                                    | <b>₹します。</b> |
| Cしたブースで予約可能な枠が白色で表示されますので、予約枠を選択します。<br>レー枠は営業時間外です。<br>ブースを選択してください<br>▲ブース<br>予約日時を選択してください<br>② 2021/02/11(木) ~ 02/17(木)<br>③ 予約できます<br>③ 予約できません<br>② 2/12(本) 2/15(月) 2/16(人) 2/17(人)<br>③ 2/15(月) 2/16(人) 2/17(人)                                                                                                    |              |
| Cしたブースで予約可能な枠が白色で表示されますので、予約枠を選択します。<br>レー枠は営業時間外です。<br><b>ブースを選択してください</b><br>Aブース<br><b>予約日時を選択してください</b><br>2021/02/11(休) ~ 02/17(休)<br>予約できます<br>予約できます<br>予約できません<br><u>2/11(休)</u> <u>2/12(金)</u> <u>2/18(片)</u> <u>2/16(火)</u> <u>2/17(休)</u><br>9:00                                                                                                    |              |
| Cしたブースで予約可能な枠が白色で表示されますので、予約枠を選択します。<br>レー枠は営業時間外です。<br>ブースを選択してください<br>Aブース<br>予約日時を選択してください<br>2021/02/11(木) ~ 02/17(木)<br>予約できます 予約できません<br>1000<br>1010<br>1010 |              |
| RUたブースで予約可能な枠が白色で表示されますので、予約枠を選択します。<br>レー枠は営業時間外です。<br>フースを選択してください                                                                                                    |              |
| RUたブースで予約可能な枠が白色で表示されますので、予約枠を選択します。<br>レー枠は営業時間外です。<br>フースを選択してください<br>Aブース<br>予約日時を選択してください<br>2021/02/11(株) ~ 02/17(株)<br>予約できます<br>予約できません                                                                                                    |              |
| RUたブースで予約可能な枠が白色で表示されますので、予約枠を選択します。<br>レー枠は営業時間外です。<br>フースを選択してください<br>Aフース                                                                                                    |              |
| RUたプースで予約可能な枠が白色で表示されますので、予約枠を選択します。<br>レー枠は営業時間外です。                                                                                                    |              |

③ 予約枠を選択すると、「メニュー詳細」画面が開き、予約するメニューの詳細を確認できます。 内容を確認し「予約する」ボタン、または「リクルートIDで予約する」ボタンをクリックします。 ※この画面では、まだ予約が完了しておりません。

| ご利用日時 回       2021/02/15(月)       11 *:       00 * ~ 2021/02/15(月)       12 *:       00 *         ブース 回       A ブース       *    Betf ・ キャンセルに関する注意事項          夏付開始       30日前の0時から受付を開始します         夏付帰切       直前まで受付が可能です         キャンセル受付締切       声前までキャンセルが可能です         キャンセルボリシー       店舗に直接お問い合わせください | ご利用日時 (1)       2021/02/15(月)       11 (1)       :       00 (1)       2021/02/15(月)       12 (1)       :       00 (1)         ブース (2)       A ブース       (1)       (1)       (1)       (1)       (1)       (1)       (1)       (1)       (1)       (1)       (1)       (1)       (1)       (1)       (1)       (1)       (1)       (1)       (1)       (1)       (1)       (1)       (1)       (1)       (1)       (1)       (1)       (1)       (1)       (1)       (1)       (1)       (1)       (1)       (1)       (1)       (1)       (1)       (1)       (1)       (1)       (1)       (1)       (1)       (1)       (1)       (1)       (1)       (1)       (1)       (1)       (1)       (1)       (1)       (1)       (1)       (1)       (1)       (1)       (1)       (1)       (1)       (1)       (1)       (1)       (1)       (1)       (1)       (1)       (1)       (1)       (1)       (1)       (1)       (1)       (1)       (1)       (1)       (1)       (1)       (1)       (1)       (1)       (1)       (1)       (1)       (1)       (1)       (1)       (1)       (1)       (1)       < | ご利用日時 🎑<br>ブース 🞑<br>受付・キャンセルに関する注意4 | 2021/02/15(月) 11 ▼: 00 ▼ ~ 2021/02/15(月) ▼ 12 ▼ : 00 ▼<br>Aブース ▼ |
|----------------------------------------------------------------------------------------------------|----------------------------------------------------------------------------------------------------|-------------------------------------|------------------------------------------------------------------|
| アース (M)       A フース         受付・キャンセルに関する注意事項         受付開始       30日前の0時から受付を閉始します         受付締切       直前まで受付が可能です         キャンセル受付締切       直前までキャンセルが可能です         キャンセルポリシー       店舗に直接お問い合わせください                                                                                                    | マース ▲ スース       受付・キャンセルに関する注意事項       受付開始     20日前の0時から受付を開始します       受付締切     直前まで受付が可能です       キャンセル受付締切     直前までキャンセルが可能です       キャンセルポリシー     店舗に直接お問い合わせください                                                                                                    | フース 🎑                               |                                                                  |
| 受付締切     直前まで受付が可能です       キャンセル受付締切     直前までキャンセルが可能です       キャンセルポリシー     店舗に直接お問い合わせください                                                                                                    | 受付網始         20日前の0時から受付を開始します           受付締切         道前まで受付が可能です           キャンセル受付締切         首前までキャンセルが可能です           キャンセルポリシー         店舗に直接お問い合わせください                                                                                                    |                                     | ДI4                                                              |
| 受付締切     直前まで受付が可能です       キャンセル受付締切     直前までキャンセルが可能です       キャンセルポリシー     店舗に直接お問い合わせください                                                                                                    | 受付締切     直前まで受付が可能です       キャンセル受付締切     直前までキャンセルが可能です       キャンセルポリシー     店舗に直接お問い合わせください                                                                                                    | 受付開始                                | 30日前の0時から受付を開始します                                                |
| キャンセル受付締切         声前までキャンセルが可能です           キャンセルポリシー         店舗に直接お問い合わせください                                                                                                    | キャンセル受付締切     声前までキャンセルが可能です       キャンセルポリシー     店舗に直接お問い合わせください                                                                                                    | 受付締切                                | 直前まで受付が可能です                                                      |
| <b>キャンセルボリシー</b> 店舗に直接お問い合わせください                                                                                                    | <b>キャンセルボリシー</b> 店舗に直接お問い合わせください<br>戻る 予約する                                                                                                    | キャンセル受付締切                           | 直前までキャンセルが可能です                                                   |
|                                                                                                    | 戻る 予約する                                                                                                    | キャンセルポリシー                           | 店舗に直接お問い合わせください                                                  |
|                                                                                                    | 戻る プ科9 る                                                                                                    |                                     |                                                                  |

④ 予約内容を確認し、「ご予約者様情報」を入力し、「確認へ進む」ボタンをクリックします。

| 利用日時          | 2021/02/15(月) 11:0 | 0~12:00       |              |
|---------------|--------------------|---------------|--------------|
| (ニュー名         | ブース使用              |               |              |
| ゲース           | Aブース               |               |              |
| 予約考样情報        |                    |               |              |
|               |                    |               |              |
| 5前(姓) 🜌       | 青空                 |               |              |
| 站前(名) 🚵       | 太郎                 |               |              |
| フリガナ(セイ) 🌆    | アオゾラ               | (全角カタカナ)      |              |
| ሀガナ (メイ) 🔤    | タロウ                | (全角カタカナ)      |              |
| ールアドレス 🏧      | taro@airrsv.net    |               | (半角英数字または記号) |
| ールアドレス(確認用) 🌌 |                    |               | (半角英数字または記号) |
| 話番号 🜌         | 0312340000         | (半角数字/ハイフンなし) |              |

#### リクルートIDで予約する場合

① 「リクルートIDで予約する」ボタンをクリックすると、ログイン画面が開きますので、リクルートIDを お持ちの方はIDとパスワードを入力します。

リクルートIDでログインされた場合は、お客様が登録した基本情報が入力されています。内容を確認し、 「予約情報の確認に進む」ボタンをクリックします。

### ログイン

リクルートIDとは 🖻

|                                       |                                                    | ,                                             |                                   |         |
|---------------------------------------|----------------------------------------------------|-----------------------------------------------|-----------------------------------|---------|
|                                       | リクルートIDをお持ちの                                       | )方                                            | まだリクルートIDをお持ちで                    | ない方     |
| セキュ                                   | リティの関係上、自動ログイン                                     | は機能しません。                                      |                                   |         |
| リクルートID<br>(メールアドレス)                  | sample@recruit.co.jp                               |                                               | 新規会員登録へ                           |         |
| パスワード                                 |                                                    |                                               |                                   |         |
| ※第三者と共有で使用<br>する                      | ☑ 次回から自動ログインす<br>引するパソコンをご利用の場合は<br>」のチェックをはずしてご利用 | `る<br>ま、「次回から自動ログイン<br>ください。                  |                                   |         |
| עקע                                   | ノートID規約 ロ・プライバシー<br>上記に同意してログイ                     | ポリシー <i>ロ</i><br><b>(ン</b>                    |                                   |         |
|                                       |                                                    | ▶ログインできない                                     |                                   |         |
| ) 予約内容と <sup>3</sup><br>※内容を修正<br>ご予約 | 予約者様情報を確認<br>する場合は、「修正す<br><b>り内容の確認</b>           | <b>忍して「上記に同意し</b><br><sup>-</sup> る」ボタンをクリックし | で予約を確定する」ボタンをクし<br><sup>ます。</sup> | リックします。 |
| ご予約                                   | 内容                                                 |                                               |                                   |         |
| ご利用日                                  | 马時                                                 | 2021/02/15(月) 11:00 ~ 12:00                   |                                   |         |
| ×=                                    | -名                                                 | ブース使用                                         |                                   |         |
| ブース                                   |                                                    | Aブース                                          |                                   |         |
| ご予約                                   | 者様情報                                               |                                               |                                   |         |
|                                       |                                                    |                                               |                                   |         |

| キャンセルに思 | する注意事項  |              |  |  |
|---------|---------|--------------|--|--|
| キャンセル受  | 付締切直前ま  | でキャンセルが可能です  |  |  |
| キャンセルオ  | リシー 店舗に | 直接お問い合わせください |  |  |

(6) 「ご予約申込の完了」画面が開くと、予約の受付は完了です。

#### ご予約申込の完了

予約番号は、お問い合わせの際に必要となりますのでお控えください。 また、確認のメールをお送りしましたので、ご予約内容を必ずご確認ください。

| 予約番号 | 106HJF1FN |  |
|------|-----------|--|
|      |           |  |
|      |           |  |

※「予約番号」はお問い合わせの際に必要となります。

お客様には、「ご予約者様情報」で入力したメールアドレス宛に、「@airrsv.net」のドメインから確認メールが配信されます。

## 予約内容の照会方法

予約内容照会

予約の申込完了時に、登録したメールアドレス宛に、予約確認メールが送信されます。

確認メール内に記載されたURLをクリックすると、「予約内容照会」画面が表示されます。
 メールに記載されている「予約番号」と「認証キー」を入力し、「予約内容詳細へ」ボタンをクリックします。

| 予約内容の照会を行います。<br>メールに記載された予約番号と調<br>※数字は半角で入力してください<br>※1年以上前の予約は照会できま | 烈証キーを入力してください。<br>^^。<br>だん。 |  |
|------------------------------------------------------------------------|------------------------------|--|
| 子約番号 💩                                                                 | 106HJF1FN<br><u>8</u> 9KND3  |  |
|                                                                        | 予約内容詳細へ                      |  |

| ② 「予約                          | り内容詳細」画面から、                                                  | 予約内容の確認ができます。                                                                                            |        |
|--------------------------------|--------------------------------------------------------------|----------------------------------------------------------------------------------------------------|--------|
|                                | 予約内容詳細                                                       |                                                                                                    |        |
|                                | ご予約内容                                                        |                                                                                                    |        |
|                                | 予約番号<br>予約ステータス<br>ご利用日時<br>メニュー名<br>ブース                     | 106HF1FN<br>予約確定<br>2021/02/15(月) 11:00 ~ 12:00<br>ブース使用<br>Aブース                                         | _      |
|                                | ご予約者様情報                                                      |                                                                                                    |        |
|                                |                                                              |                                                                                                    |        |
|                                | キャンセルに関する注意事項                                                |                                                                                                    |        |
|                                | キャンセル受付締切                                                    | 直前までキャンセルが可能です                                                                                           | ]      |
|                                | キャンセルポリシー                                                    | 店舗に直接お問い合わせください                                                                                          |        |
|                                | ※予約内容の変更をする場合は、項<br>※キャンセルする場合は、[予約を=                        | 確の予約をキャンセルしてから新規に予約を行うか、直接店舗までご連絡ください。<br>キャンセルするJボタンを押してください。<br>予約をキャンセルする                             |        |
| 予約のキ<br>※「キャン<br>①「予約内<br>%「予約 | ・ヤンセル方法<br>マセル受付締切」を過ぎ<br>容詳細」画面を開いて<br>約内容詳細」画面の開<br>予約内容詳細 | <mark>ぎている場合は、予約のキャンセルができません。</mark><br>予約内容を確認し、「予約をキャンセルする」ボタンをクリッ<br>きかたは、 <u>予約内容の照会方法</u> をご確認ください。 | ックします。 |
|                                |                                                              |                                                                                                    |        |
|                                | 予約番号                                                         | 105HJETER                                                                                                |        |
|                                | ア利人テータス                                                      | 7年が観点                                                                                                    |        |
|                                | メニュー名                                                        | ブース使用                                                                                                    |        |
|                                |                                                              |                                                                                                    |        |
|                                | キャンセルに関する注意事項                                                |                                                                                                    |        |
|                                | キャンセル受付締切                                                    | 直前までキャンセルが可能です                                                                                           |        |
|                                | キャンセルポリシー                                                    | 店舗に直接お問い合わせください                                                                                          |        |

※予約内容の変更をする場合は、現在の予約をキャンセルしてから新規に予約を行うか、直接店舗までご連絡ください。 ※キャンセルする場合は、[予約をキャンセルする]ボタンを押してください。

予約をキャンセルする

②「予約キャンセル確認」画面が開きますので予約内容を確認し、「予約のキャンセルを確定する」 ボタンをクリックします。

|        | 予約キャンセル研                                                                       |                                 |  |  |  |  |
|--------|--------------------------------------------------------------------------------|---------------------------------|--|--|--|--|
|        | ※キャンセルはまだ完了しておりません。<br>以下の予約をキャンセルします。<br>内容をご確認の上、[予約のキャンセルを確定する]ボタンを押してください。 |                                 |  |  |  |  |
|        | ご予約内容                                                                          |                                 |  |  |  |  |
|        | 予約番号                                                                           |                                 |  |  |  |  |
|        | 予約ステータス                                                                        | 子的確定                            |  |  |  |  |
|        | ご利用日時                                                                          | 2021/02/15(月) 11:00 ~ 12:00     |  |  |  |  |
|        | メニュー名                                                                          | ブース使用                           |  |  |  |  |
|        | ブース                                                                            | AJ-Z                            |  |  |  |  |
|        |                                                                                |                                 |  |  |  |  |
|        | ご予約者様情報                                                                        |                                 |  |  |  |  |
|        |                                                                                |                                 |  |  |  |  |
|        | 名前(姓)                                                                          | 商工                              |  |  |  |  |
|        |                                                                                |                                 |  |  |  |  |
|        |                                                                                |                                 |  |  |  |  |
|        |                                                                                | 戻る 予約のキャンセルを確定する                |  |  |  |  |
|        |                                                                                |                                 |  |  |  |  |
|        |                                                                                |                                 |  |  |  |  |
|        |                                                                                |                                 |  |  |  |  |
|        |                                                                                |                                 |  |  |  |  |
|        |                                                                                |                                 |  |  |  |  |
| (3)「予; | 約キャンセルの完了                                                                      | <b>'」</b> 画面が開くと、予約のキャンセルは完了です。 |  |  |  |  |
|        |                                                                                |                                 |  |  |  |  |
|        | 予約キャンセルの                                                                       | 記了                              |  |  |  |  |
|        |                                                                                |                                 |  |  |  |  |
|        | 確認のメールをお送りしましたの                                                                | ので、内容をご確認ください。                  |  |  |  |  |
|        | 予約番号                                                                           | D G6HJF1 FN                     |  |  |  |  |
|        |                                                                                |                                 |  |  |  |  |

お客様には、「ご予約者様情報」で入力したメールアドレス宛に、「*@airrsv.net*」のドメインから キャンセルの確認メールが配信されます。

トップへ戻る